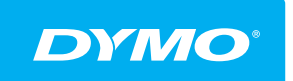

LabelManager<sup>®</sup> Wireless PnP BRUKSANVISNING

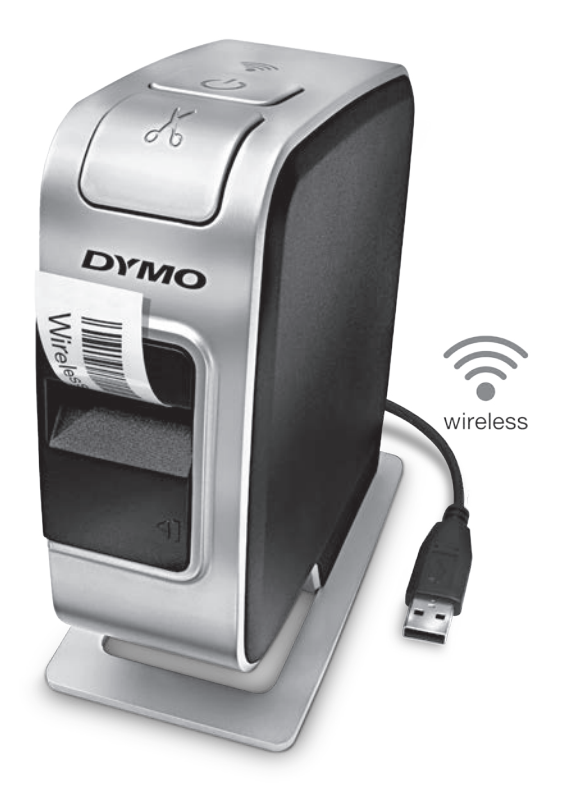

# dymo.com

### Upphovsrätt

© 2013 Newell Rubbermaid Europe, LLC. Med ensamrätt.

Ingen del av detta dokument eller denna programvara får reproduceras eller överföras i någon form eller på något sätt, ej heller översättas till annat språk, utan förekommande skriftligt godkännande från Newell Rubbermaid Europe, L.P.

#### Varumärken

DYMO, DYMO Label och LabelManager är registrerade varumärken i USA och andra länder. Alla andra varumärken är respektive innehavares egendom.

## Innehåll

#### 4 Om din nya etikettskrivare

4 Registrera din etikettskrivare

#### 5 Lära känna etikettskrivaren

- 6 Ström
- 6 Statuslampa för ström
- 6 Lampa för trådlös status
- 6 Återställ

#### 7 Komma igång

- 7 Ansluta strömmen
- 7 Sätta i batteriet
- 7 Ta ut batteriet
- 8 Ladda batteriet
- 9 Sätta i etikettkassetten

#### 10 Använda etikettskrivaren som en lokal skrivare

- 10 Ansluta etikettskrivaren till en dator
- 10 Starta det inbyggda programmet
- 10 Koppla ur etikettskrivaren från datorn
- 11 Skriva ut etiketter med det inbyggda programmet
- 11 Ta en skärmbild och infoga en bild
- 11 Använda funktionen för automatisk klippning

#### 12 Använd etikettskrivaren som en nätverksskrivare

- 12 Konfigurera etikettskrivaren på ditt trådlösa nätverk
- 14 Konfigurera etikettskrivaren med metoden Standard
- 14 Konfigurera din etikettskrivare med metoden Avancerad
- 15 Visa de trådlösa inställningarna
- 16 Hämta och installera programmet DYMO Label
- 17 Lägga till etikettskrivaren som en trådlös skrivare
- 18 Om programmet DYMO Label
- 18 Etikettskrivarens status
- 19 Skötsel av etikettskrivaren

#### 20 Felsökning

- 20 Allmänt
- 21 Trådlöst
- 23 Feedback om dokumentationen
- 23 Miljöinformation
- 24 Försiktighetsåtgärder för det laddningsbara litiumpolymerbatteriet

Med etikettskrivaren DYMO<sup>®</sup> LabelManager Wireless PnP kan du skapa en rad olika självhäftande etiketter av hög kvalitet. Du kan skriva ut etiketter med många olika teckensnitt, teckenstorlekar och textstilar. Etikettskrivaren använder DYMO D1-etikettkassetter i bredderna 6 mm (1/4 tum), 9 mm (3/8 tum), 12 mm (1/2 tum), 19 mm (3/4 tum), eller 24 mm (1 tum). Etikettkassetterna finns i många olika färger.

Gå till **www.dymo.com** för information om etiketter och tillbehör till etikettskrivaren.

Du kan använda etikettskrivaren antingen som en lokal skrivare ansluten med en USB-kabel till datorn eller som en nätverksskrivare i ditt trådlösa nätverk. Använda etikettskrivaren som en lokal skrivare på sidan 10 och Använd etikettskrivaren som en nätverksskrivare på sidan 12 innehåller mer information.

## Registrera din etikettskrivare

Gå till **www.dymo.com/register** för att registrera etikettskrivaren online. Under registreringsprocessen behöver du serienumret som finns över etikettkassetten i etikettskrivaren. Se Figur 1 på sidan 5.

När du registrerar etikettskrivaren får du följande fördelar:

- Ett extra års garanti
- E-postmeddelanden om kostnadsfria programuppdateringar
- Specialerbjudanden och information om nya produkter

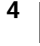

## Lära känna etikettskrivaren

Bekanta dig med funktionerna i nedanstående figur.

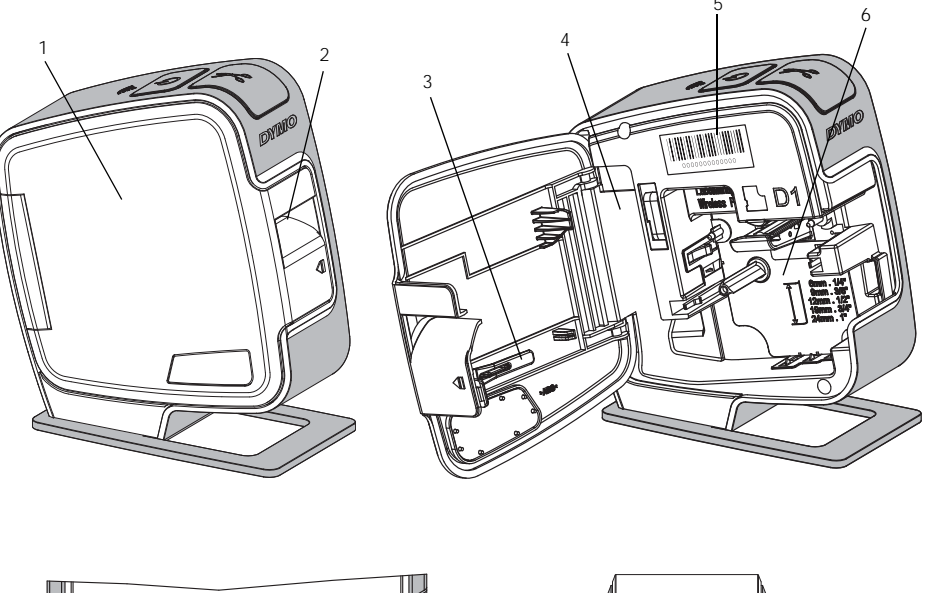

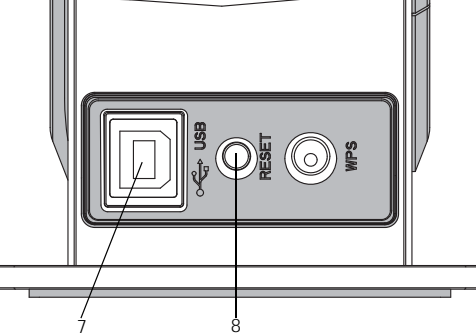

Bakifrån

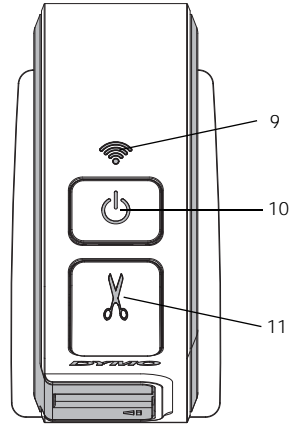

Ovansidan

# Figur 1

- 1 Sidolucka
- 2 Etikettutgång
- 3 Rengöringsverktyg
- 4 Batterifack
- 5 Serienummeretikett
- 6 Etikettfack
- 7 USB-port
- 8 Återställningsknapp
- 9 Lampa för trådlös status
- 10 Strömknapp/statuslampa
- 11 Kniv

5

### Ström

Använd knappen (<sup>1</sup>) för att slå på och stänga av strömmen.

#### Statuslampa för ström

(<sup>1</sup>) Strömlampan anger etikettskrivarens strömstatus.

| Statuslampa        | Strömstatus                                                                                                    |
|--------------------|----------------------------------------------------------------------------------------------------|
| Av                 | Etikettskrivaren är avstängd, batteriet kan eventuellt fortfarande laddas om skrivaren är ansluten till ett vägguttag |
| Långsamt blinkande | Etikettskrivaren är påslagen och batteriet laddas                                                                     |
| Snabbt blinkande   | Etikettskrivaren är påslagen, men ett fel förekommer                                                                  |
| Fast sken          | Etikettskrivaren är påslagen, men batteriet laddas inte                                                               |

När etikettskrivaren är påslagen, men inte ansluten till en strömkälla, fortsätter statuslampan att lysa med nedtonat sken.

### Lampa för trådlös status

Lampan för trådlös anslutning anger etikettskrivarens nätverksstatus.

| Statuslampa        | Etikettskrivarens status                                    |
|--------------------|-------------------------------------------------------------|
| Av                 | Etikettskrivaren är inte ansluten till ett trådlöst nätverk |
| Långsamt blinkande | Etikettskrivaren ansluter till ett trådlöst nätverk         |
| Snabbt blinkande   | Etikettskrivaren registrerar sig i ett trådlöst nätverk     |
| Fast sken          | Etikettskrivaren är ansluten till ett trådlöst nätverk      |

## Återställ

Knappen Återställ återställer skrivaren till de ursprungliga standardinställningarna. Om du återställer skrivaren, förlorar du alla aktuella inställningar, inklusive inställningarna för trådlös anslutning. Tryck endast på den här knappen om du vill radera all aktuell information i etikettskrivaren. Använd ett spetsigt föremål som till exempel en penna eller ett gem för att trycka på återställningsknappen.

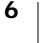

## Komma igång

Följ anvisningarna i det här avsnittet för att ställa in etikettskrivaren.

### Ansluta strömmen

Etikettskrivaren får ström från ett uppladdningsbart litiumpolymerbatteri (LiPo).

Du får bästa prestanda om du laddar batteriet helt innan du använder etikettskrivaren.

### Sätta i batteriet

Det batteri som medföljer etikettskrivaren levereras delvis uppladdad. Du får bästa resultat om du laddar batteriet helt innan du använder etikettskrivaren.

Kontrollera att USB-kabeln är urkopplad innan du rör LiPo-batteriet.

### Sätt i batteriet så här

- Tryck på 
   och dra sedan utåt för att öppna etikettskrivarens sidolucka.
- 2 Sätt i batteriet i batterifacket så som visas i Figur 2.
- 3 Stäng sidoluckan på etikettskrivaren.

🚯 Se till att du läser säkerhetsanvisningarna för LiPo som finns på sidan 24.

### Ta ut batteriet

Ta ut batteriet om etikettskrivaren inte ska användas på mer än en vecka.

🕐 Kontrollera att USB-kabeln är urkopplad innan du rör LiPo-batteriet.

### Så här tar du ut batteriet

- 1 Tryck på **1** och dra sedan utåt för att öppna etikettskrivarens sidolucka.
- 2 Ta ut batteriet ur batterifacket.

Se till att du läser säkerhetsanvisningarna för LiPo som finns på sidan 24.

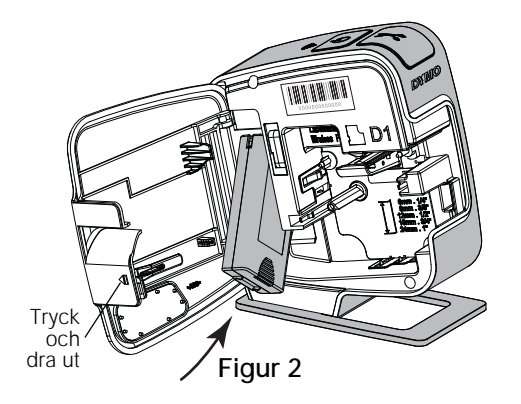

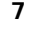

#### Ladda batteriet

Använd den USB-kabel som levererades med etikettskrivaren när du laddar batteriet. Batteriet laddas med USB via den medföljande nätadaptern eller via en strömförsörjd USB-port på datorn. Använd endast den medföljande USB-kabeln och nätadaptern med etikettskrivaren.

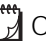

Om etikettskrivaren ansluts till en USB-port som inte är strömförsörjd, som till exempel USB-kontakterna på vissa Mac-tangentbord eller en USB-hubb utan strömförsörjning, kan det hända att etikettskrivaren inte laddas eller fungerar som den ska.

Det tar cirka 2 1/2 timmar att ladda batteriet med nätadaptern och cirka 8 timmar att ladda det via en strömförsörjd USB-port på datorn.

Du får bästa prestanda om du laddar batteriet helt innan du använder etikettskrivaren.

Ne till att du läser säkerhetsanvisningarna för LiPo, som finns på sidan 24.

#### Ladda batteriet med nätadaptern

- 1 Anslut USB-kabeln till USB-porten på etikettskrivarens baksida.
- 2 Anslut USB-kabelns andra ände till nätadaptern.
- 3 Anslut nätadaptern till ett fungerande elektriskt uttag.
- 4 Om etikettskrivaren är avstängd ska du trycka på strömknappen för att slå på etikettskrivaren och börja ladda batteriet. Statuslampan för ström blinkar långsamt, vilket anger att batteriet laddas. Batteriet fortsätter att laddas även om du stänger av etikettskrivaren.

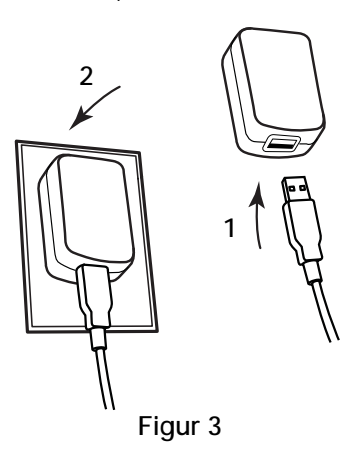

Nätadaptern används endast för att ladda batteriet. Nätadaptern kan inte användas för att ge ström till etikettskrivaren när batteriet inte är monterat.

#### Ladda batteriet med hjälp av datorn

- 1 Anslut USB-kabeln till USB-porten på etikettskrivarens baksida.
- 2 Anslut den andra änden av USB-kabeln till en ledig USB-port på datorn.
- 3 Starta om så behövs datorn.

Batteriet laddas inte om datorn är avstängd eller i viloläget.

4 Om etikettskrivaren är avstängd ska du trycka på strömknappen för att slå på etikettskrivaren och börja ladda batteriet.

Statuslampan för ström blinkar långsamt, vilket anger att batteriet laddas. Batteriet fortsätter att laddas även om du stänger av etikettskrivaren.

Du kan inte använda etikettskrivaren som en trådlös nätverksskrivare medan den är ansluten till en USB-port på datorn. Information om hur du ställer in etikettskrivaren som en trådlös skrivare finns under Konfigurera etikettskrivaren på ditt trådlösa nätverk på sidan 12.

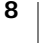

## Sätta i etikettkassetten

DYMO D1-etikettkassetter används i etikettskrivare. Gå till **www.dymo.com** för information om hur du köper ytterligare etikettkassetter.

#### Sätt i etikettkassetten

- Tryck på <</li>
   och dra sedan utåt för att öppna etikettskrivarens sidolucka. Se Figur 4.
- 2 Kontrollera att etikettbandet och färgbandet är spända över kassettöppningen och att etikettbandet löper mellan de två etikettstöden. Se Figur 4.

Om färgbandet behöver spännas vrider du färgbandspolen medurs.

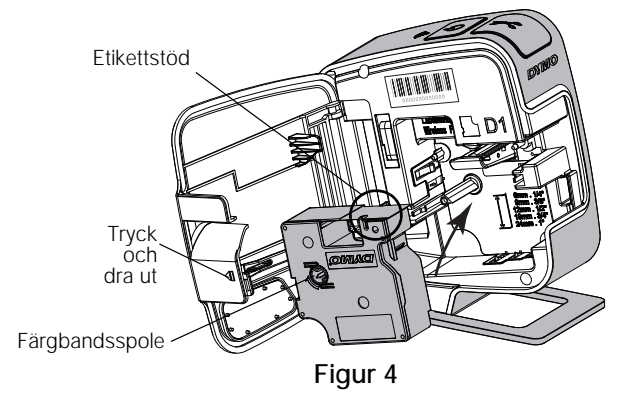

3 Sätt in kassetten och tryck till så att kassetten klickar fast på plats. Se Figur 5.

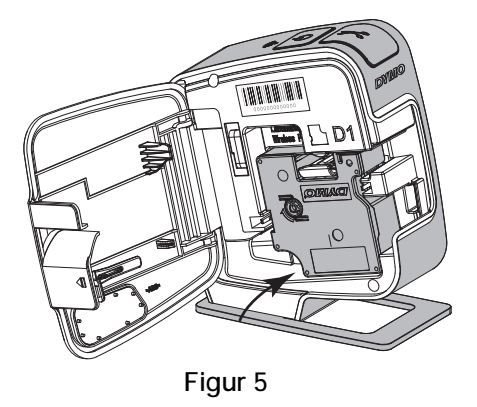

4 Stäng sidoluckan på etikettskrivaren.

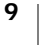

## Använda etikettskrivaren som en lokal skrivare

Du kan använda etikettskrivaren som en lokal skrivare ansluten till en strömförsörjd USB-port på datorn. Du behöver inte installera ytterligare program eller drivrutiner för att kunna använda etikettskrivaren som en lokal skrivare.

Du kan inte använda etikettskrivaren som en trådlös nätverksskrivare medan den är ansluten till en USB-port på datorn.

## Ansluta etikettskrivaren till en dator

Etikettskrivaren kan anslutas till en dator via USB-kontakten på baksidan av etikettskrivaren.

#### Anslut etikettskrivaren till en dator

- 1 Anslut USB-kabeln till USB-porten på etikettskrivarens baksida.
- 2 Anslut den andra änden av USB-kabeln till en ledig USB-port på datorn.

Etikettskrivaren måste anslutas till en strömförsörjd USB-port. Om etikettskrivaren ansluts till en USB-port som inte är strömförsörjd, som till exempel USB-kontakterna på vissa Mac-tangentbord eller en USB-hubb utan strömförsörjning, kan det hända att etikettskrivaren inte laddas eller fungerar som den ska.

### Starta det inbyggda programmet

Programmet är inbyggt i etikettskrivaren, så ingen installation behövs.

#### Starta programmet i Windows®

- Tryck på strömknappen om etikettskrivaren inte är påslagen.
   Beroende på inställningarna för AutoRun eller AutoPlay i Windows kan programmet startas automatiskt.
- 2 Om programmet inte startar automatiskt gör du något av följande:
  - Om dialogrutan för automatisk körning eller automatisk uppspelning visas, följer du anvisningarna som visas på skärmen för att starta programmet
     DYMO Label Light.
  - Om dialogrutan för automatisk körning inte visas, ska du öppna Den här datorn->DYMO W-PNP och klicka på *DYMO Label Light.exe*.

#### Starta programmet i Mac OS®

- 1 Tryck på strömknappen om etikettskrivaren inte är påslagen. Volymen DYMO Wireless PnP visas på skrivbordet.
- 2 Dubbelklicka på DYMO W-PNP för att öppna volymen.
- 3 Dubbelklicka på 🗾 för att starta programmet.

### Koppla ur etikettskrivaren från datorn

#### Så här kopplar du ur etikettskrivaren från datorn

- 1 (Endast Mac) Dra volymen **DYMO W-PNP** till papperskorgen.
- 2 Tryck på strömknappen för att stänga av etikettskrivaren.
- 3 Koppla ur USB-kabeln från datorn.

### Skriva ut etiketter med det inbyggda programmet

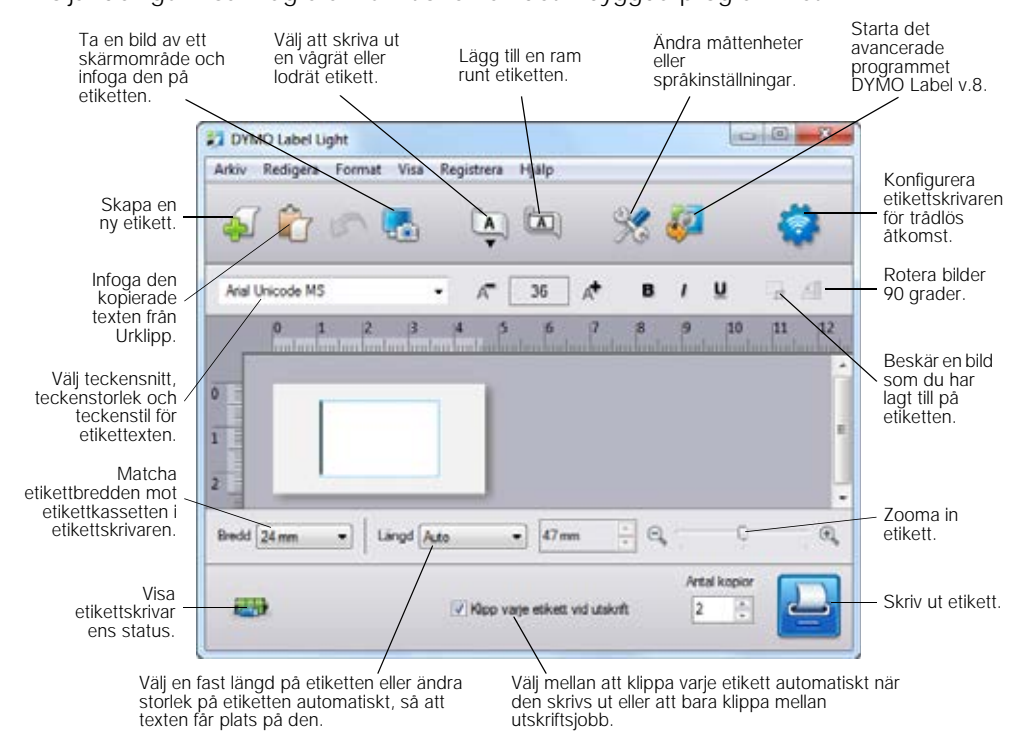

Följande figur visar några av funktionerna i det inbyggda programmet.

#### Så här skriver du ut en etikett

- 1 Klicka en gång på etiketten i redigeringsområdet och skriv in en text.
- Klicka på 🔛 för att skriva ut etiketten.

#### Ta en skärmbild och infoga en bild

Du kan snabbt ta en skärmbild av ditt skrivbord och lägga till den på din etikett.

#### Ta en bild av skrivbordet och infoga den

- 1 Klicka på 🌄 i verktygsfältet.
- 2 Dra med markören för att rita en ruta runt området som du vill ta en bild av. Det markerade området infogas på etiketten.

#### Använda funktionen för automatisk klippning

När du skriver ut flera etiketter klipper etikettskrivaren automatiskt av varje etikett innan nästa etikett skrivs ut. Du kan stänga av den här funktionen, så att etiketterna skrivs ut kontinuerligt och klippmärken skrivs ut mellan varje etikett.

Etikettskrivaren klipper alltid av remsan efter den sist utskrivna etiketten.

#### Så här stänger du av den automatiska klippfunktionen

Avmarkera rutan Klipp av varje etikett efter utskrift.

## Använd etikettskrivaren som en nätverksskrivare

Du kan använda etikettskrivaren som en nätverksskrivare i ditt trådlösa nätverk.

Du måste ha ett trådlöst nätverk med en trådlös router eller trådlös åtkomstpunkt för att kunna använda etikettskrivaren som en trådlös nätverksskrivare. Trådlös kommunikation av typen enhet-till-enhet stöds inte (s.k. ad-hoc).

För att du ska kunna använda etikettskrivaren som en trådlös nätverksskrivare, måste du göra så här:

- 1 Konfigurera skrivaren med hjälp av verktyget för trådlös inställning i det inbyggda programmet.
- 2 Koppla bort skrivaren från datorn och anslut skrivaren till ett vägguttag med hjälp av nätadaptern.
- 3 Hämta och installera DYMO Label v.8.5 eller senare på alla datorer som ska kunna skriva ut på skrivaren.
- 4 Lägg till skrivaren som en trådlös skrivare på var och en av datorerna.
- 5 Designa och skriv ut etiketter med programmet DYMO Label.

Du får bästa prestanda om du placerar skrivaren så nära din router eller åtkomstpunkt som möjligt och med så få hinder som möjligt. Större objekt och väggar mellan skrivaren och routern eller störningar från andra elektroniska enheter kan påverka skrivarens prestanda.

### Konfigurera etikettskrivaren på ditt trådlösa nätverk

Innan du konfigurerar etikettskrivaren måste du bestämma vilken anslutningsmetod du vill använda för anslutning till det trådlösa nätverket.

Etikettskrivaren kan endast lagra en konfiguration för trådlöst nätverk åt gången. Du måste konfigurera om etikettskrivaren för det trådlösa nätverket när skrivaren flyttas från ett nätverk till ett annat.

När du konfigurerar etikettskrivaren på ditt trådlösa nätverk, behöver du eventuellt känna till MAC-adressen eller värdnamnet. Den här informationen finns på etiketten på etikettskrivarens undersida.

Följande autentiserings- och krypteringstyper stöds för konfiguration av skrivaren på ett trådlöst nätverk.

| Autentiseringstyp | Krypteringstyper |  |
|-------------------|------------------|--|
| Öppen             | Ingen            |  |
|                   | WEP 64           |  |
|                   | WEP 128          |  |
| Delad             | WEP 64           |  |
|                   | WEP 128          |  |
| WPA Personal      | TKIP             |  |
|                   | AES              |  |
| WPA2 Personal     | TKIP             |  |
|                   | AES              |  |
| WPA Enterprise    | PEAP/MS-CHAPV2   |  |
| WPA2 Enterprise   | PEAP/MS-CHAPV2   |  |
|                   |                  |  |

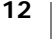

Du hittar information om vilka anslutningsmetoder som stöds i dokumentationen som medföljde din router eller åtkomstpunkt.

| Anslutningsmetod | Beskrivning                                                                                                    |
|------------------|----------------------------------------------------------------------------------------------------|
| Standard         | Använd den här metoden om du vill att programmet<br>ska hitta nätverket automatiskt. Nätverket hittas<br>automatiskt och du uppmanas att ange din<br>säkerhetsinformation. |
|                  | Se Konfigurera etikettskrivaren med metoden Standard.                                                                                                    |
| Avancerade       | Använd den här metoden om du vill ange all<br>nätverksinformation manuellt. Verktyget för trådlös<br>inställning hittar inte nätverket automatiskt.                        |
|                  | Använd bara den här metoden om du är väl förtrogen<br>med ditt trådlösa nätverk eller om den andra metoden<br>inte fungerar.                                               |
|                  | Se Konfigurera din etikettskrivare med metoden<br>Avancerad.                                                                                                    |

#### Konfigurera etikettskrivaren för ett trådlöst nätverk

- 1 Anslut den ena änden av USB-kabeln till USB-porten på etikettskrivarens baksida.
- 2 Sätt in den andra änden av USB-kabeln i en ledig USB-port på datorn.
- 3 Tryck på strömknappen om etikettskrivaren inte är påslagen.
- 4 Starta det inbyggda programmet.

Se Starta det inbyggda programmet på sidan 10.

- 5 Klicka på 🧟 i verktygsfältet i programmet.
  - Verktyget för trådlösa inställningar startar.
- 6 Välj en av följande anslutningsmetoder:
  - Standard Se Konfigurera etikettskrivaren med metoden Standard.
  - Avancerad Se Konfigurera din etikettskrivare med metoden Avancerad.
- 7 Följ anvisningarna i verktyget för att konfigurera etikettskrivaren på det trådlösa nätverket.

Lampan för trådlös status, som sitter på etikettskrivarens översida, lyser med fast, blått sken när etikettskrivaren har anslutits till ett trådlöst nätverk.

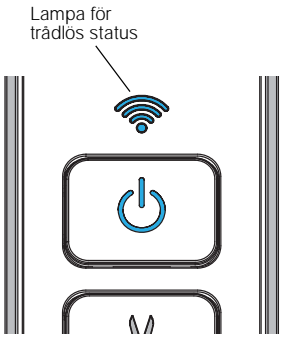

Du kan inte använda etikettskrivaren som en trådlös nätverksskrivare medan den är ansluten till en USB-port på datorn.

#### Konfigurera etikettskrivaren med metoden Standard

När du konfigurerar skrivaren med metoden Standard hittar verktyget för trådlös inställning nätverket automatiskt och du uppmanas att ange din säkerhetsinformation.

#### Konfigurera etikettskrivaren med metoden Standard

- 1 Klicka på Standard i verktyget för trådlös inställning.
  - En lista över alla hittade nätverk visas. Detta kan ta upp till två minuter.
- 2 Gör något av följande:

7

7

- Om ditt nätverk finns i listan ska du välja det och sedan klicka på Nästa.
- Om ditt nätverk inte finns på listan markerar du Nätverket finns inte på ovanstående lista, klickar på Nästa och anger sedan namnet på ditt nätverk i fältet Nätverksnamn (SSID).
- 3 Ange den begärda säkerhetsinformationen i de avsedda fälten och klicka sedan på Nästa.

Beroende på typen av säkerhet som används i ditt nätverk, kan det hända att du behöver en certifikatfil, lösenfras eller annan uppgift. Kontakta

nätverksadministratören om du vill ha hjälp med att hitta denna information.

4 När de trådlösa inställningarna har slutförts klickar du på något av följande alternativ:

- Ja, hämta och installera nu för att stänga verktyget samt hämta och installera programmet DYMO Label nu.
- Nej, stäng för att stänga verktyget och installera programmet DYMO Label vid ett senare tillfälle.
- Du kan inte använda etikettskrivaren som en trådlös nätverksskrivare medan den är ansluten till en USB-port på datorn.
- 5 Koppla bort etikettskrivaren från datorn.

Se Koppla ur etikettskrivaren från datorn på sidan 10.

- 6 Placera etikettskrivaren på en plats där den är lätt åtkomlig.
- 7 Anslut USB-kabeln till nätadaptern och koppla nätadaptern till ett vägguttag.
- 8 Tryck på strömknappen om etikettskrivaren inte är påslagen.

#### Konfigurera din etikettskrivare med metoden Avancerad

Konfigurera etikettskrivare med metoden Avancerad om du vill ange all nätverksinformation manuellt. Verktyget för trådlös inställning hittar inte nätverket automatiskt.

Använd bara den här metoden om du är väl förtrogen med ditt trådlösa nätverk eller om den andra metoden inte fungerar.

#### Konfigurera etikettskrivaren med metoden Avancerad

- 1 Klicka på Avancerad i verktyget för trådlös inställning.
- 2 Ange namnet på ditt nätverk i fältet Nätverksnamn (SSID).
- 3 Ange den begärda informationen i de avsedda fälten och klicka sedan på fliken Säkerhet.

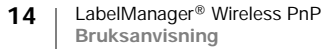

- Beroende på typen av säkerhet som används i ditt nätverk, kan det hända att du behöver en certifikatfil, lösenfras eller annan uppgift. Kontakta nätverksadministratören om du vill ha hjälp med att hitta denna information.
- 4 Välj fliken IP-adress och ange den begärda informationen i fälten.
- 5 Klicka på Nästa.
- 6 När de trådlösa inställningarna har slutförts klickar du på något av följande alternativ:
  - Ja, hämta och installera nu för att stänga verktyget samt hämta och installera programmet DYMO Label nu.
  - Nej, stäng för att stänga verktyget och installera programmet DYMO Label vid ett senare tillfälle.
- $\square$

 $\square$ 

Du kan inte använda etikettskrivaren som en trådlös nätverksskrivare medan den är ansluten till en USB-port på datorn.

7 Koppla bort etikettskrivaren från datorn.

Se Koppla ur etikettskrivaren från datorn på sidan 10.

- 8 Placera etikettskrivaren på en plats där den är lätt åtkomlig.
- 9 Anslut USB-kabeln till nätadaptern och koppla nätadaptern till ett vägguttag.

10 Tryck på strömknappen om etikettskrivaren inte är påslagen.

#### Visa de trådlösa inställningarna

Du kan visa de trådlösa inställningarna för etikettskrivaren i det inbyggda programmet.

#### Visa de trådlösa inställningarna

- 1 Anslut den ena änden av USB-kabeln till USB-porten på etikettskrivarens baksida.
- 2 Sätt in den andra änden av USB-kabeln i en ledig USB-port på datorn.
- 3 Tryck på strömknappen om etikettskrivaren inte är påslagen.
- 4 Starta det inbyggda programmet.

Se Starta det inbyggda programmet på sidan 10.

5 Klicka på 🙀 i verktygsfältet i programmet.

Verktyget för trådlösa inställningar startar.

6 Klicka på Avancerad.

De aktuella trådlösa inställningarna för etikettskrivaren visas.

### Hämta och installera programmet DYMO Label

Om du ska använda etikettskrivaren via en trådlös nätverksanslutning måste du installera programmet DYMO Label version 8.5 eller senare på alla datorer som behöver ha trådlös åtkomst till etikettskrivaren.

#### Så här installerar du programvaran på ett Windows®-system

- 1 Hämta programmet DYMO Label 8.5 eller senare under Support på DYMO:s webbplats www.dymo.com.
- 2 Stäng alla öppna Microsoft Office-program.
- Dubbelklicka på installationsprogrammets ikon.
   Installationsskärmen visas efter några sekunder.
- 4 Klicka på **Installera** och följ anvisningarna i installationsprogrammet. När programinstallationen är klar uppmanas du ansluta skrivaren.
- 5 Anslut inte skrivaren och klicka på Slutför.
- 6 Dubbelklicka på **2** på skrivbordet för att starta programmet DYMO Label och lägga till den trådlösa nätverksskrivaren. Se Lägga till etikettskrivaren som en trådlös skrivare.

#### Så här installerar du programvaran på ett Mac OS®-system

- 1 Hämta programmet DYMO Label 8.5 eller senare från avsnittet Support på DYMO:s webbplats www.dymo.com.
- 2 Dubbelklicka på installationsprogrammets symbol och följ anvisningarna på skärmen.

När programinstallationen är klar uppmanas du ansluta skrivaren.

- 3 Anslut inte skrivaren och klicka på Slutför.
- 4 Dubbelklicka på 2 på skrivbordet för att starta programmet DYMO Label och lägga till den trådlösa nätverksskrivaren. Se Lägga till etikettskrivaren som en trådlös skrivare.

### Lägga till etikettskrivaren som en trådlös skrivare

Om du ska använda etikettskrivaren i ett trådlöst nätverk, måste du lägga till skrivaren på datorn.

#### Så här lägger du till etikettskrivaren på datorn

- 1 Dubbelklicka på 20 på skrivbordet för att starta programmet DYMO Label. Om inga andra DYMO-etikettskrivare är installerade, visas ett meddelande som uppmanar dig att antingen koppla in en DYMO-etikettskrivare eller lägga till en nätverksskrivare.
- 2 Gör något av följande:
  - Om det här är den första DYMO-etikettskrivaren som har installerats för datorn ska du klicka på Ja när du uppmanas att lägga till etikettskrivaren som en trådlös skrivare.
  - Om det redan finns en DYMO-etikettskrivare installerad, ska du välja Lägg till nätverksskrivare i menyn Arkiv.

Verktyget Lägg till nätverksskrivare startar.

3 Följ anvisningarna i verktyget Lägg till nätverksskrivare för att lägga till etikettskrivaren på din dator.

Om du har problem med att lägga till etikettskrivaren på din dator, ska du kontakta din nätverksadministratör.

#### Skriv ut trådlöst på etikettskrivaren

- 1 Starta om programmet DYMO Label.
- 2 Om du har fler än en DYMO-etikettskrivare ansluten, ska du göra så här:
  - a Klicka på skrivarbilden under Utskrift i DYMO Label-programmet. Alla etikettskrivare som är installerade på datorn visas.
  - b Välj etikettskrivaren LabelManager Wireless PnP (nnnnnnnnnn).

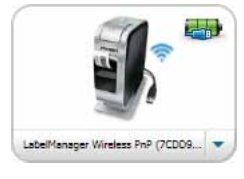

3 Klicka på Skriv ut för att skriva ut etiketten.

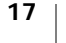

## **Om programmet DYMO Label**

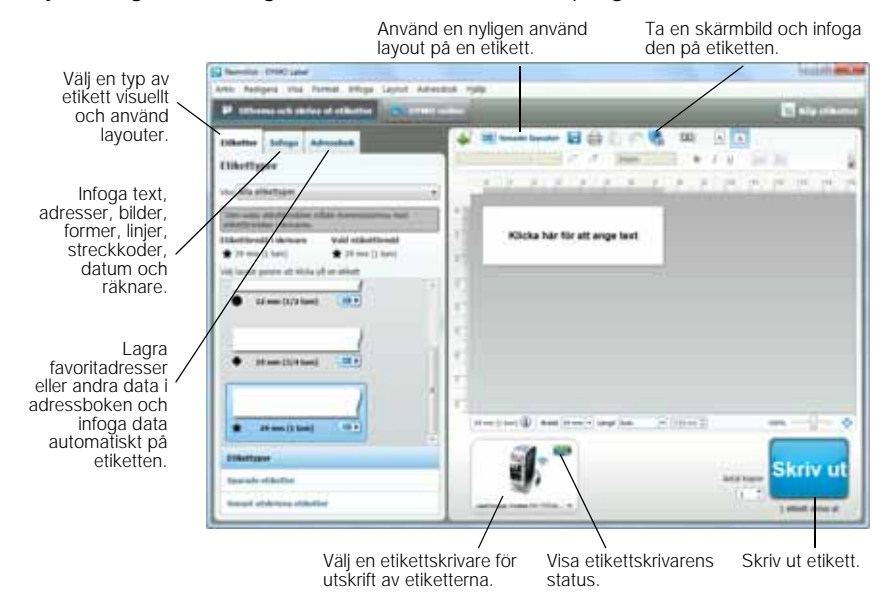

Följande figur visar några av huvudfunktionerna i programmet DYMO Label.

Mer ingående detaljer om hur du använder programmet finns i *DYMO Label Bruksanvisning.* 

Använd menyn Hjälp i programmet DYMO Label för att läsa följande:

- Hjälp om DYMO Label
- DYMO Label Bruksanvisning
- LabelManager Wireless PnP Bruksanvisning

## Etikettskrivarens status

Etikettskrivarens status visas i det inbyggda programmet eller i programfönstret för DYMO Label. Följande tabell innehåller beskrivningar av etikettskrivarens olika lägen.

|   | Etikettskrivaren är ansluten och batteriet laddas             |
|---|---------------------------------------------------------------|
|   | Etikettskrivaren är ansluten och batteriet laddas inte        |
| * | Etikettskrivaren är inte ansluten eller är avstängd           |
|   | Etikettskrivaren är ansluten men det är problem med batteriet |

## Skötsel av etikettskrivaren

Etikettskrivaren är konstruerad för lång och problemfri drift, samtidigt som den kräver mycket lite underhåll. Rengör etikettskrivaren då och då så att den fungerar som den ska. Rengör knivbladet varje gång du byter etikettkassett.

#### Så här rengör du kniven

- 1 Tryck på 세 och dra sedan utåt för att öppna etikettskrivarens sidolucka.
- 2 Ta bort etikettkassetten.
- 3 Tryck på och håll ned strömknappen.
- 4 Håll ned strömknappen och tryck på och släpp klippknappen för att flytta klippbladet.
- 5 Upprepa steg 3 tills klippbladet syns. Se Figur 6.
- 6 Släpp strömknappen.
- 7 Rengör båda sidorna av knivbladet med en bomullstuss fuktad i sprit.
- Kniven är extremt vass. Var försiktig när du rengör den.
- 8 När bladet har rengjorts ska du trycka på och släppa klippknappen för att återställa bladet till utgångspositionen.

#### Så här rengör du skrivhuvudet

- 1 Tryck på 📢 och dra sedan utåt för att öppna etikettskrivarens sidolucka.
- 2 Ta bort etikettkassetten.
- 3 Använd en liten, mjuk borste eller bomullspinne för att torka bort partiklar från etikettutrymmets insida.
- 4 Avlägsna rengöringsverktyget från etikettfacket.
- 5 Torka försiktigt den vadderade sidan av verktyget över skrivhuvudet. Se Figur 7. Skrivhuvudet är ömtåligt, så var försiktig vid rengöring.
- Sätt tillbaka rengöringsverktyget, 6 sätt i etikettkassetten och stäng sidoluckan.

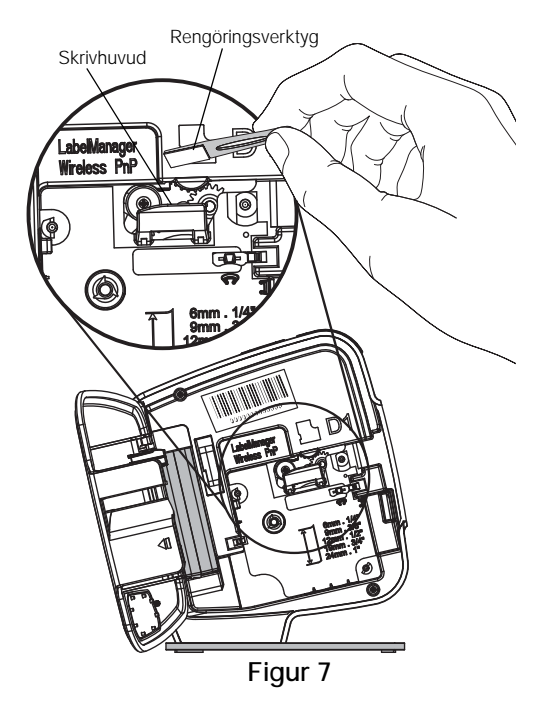

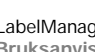

19

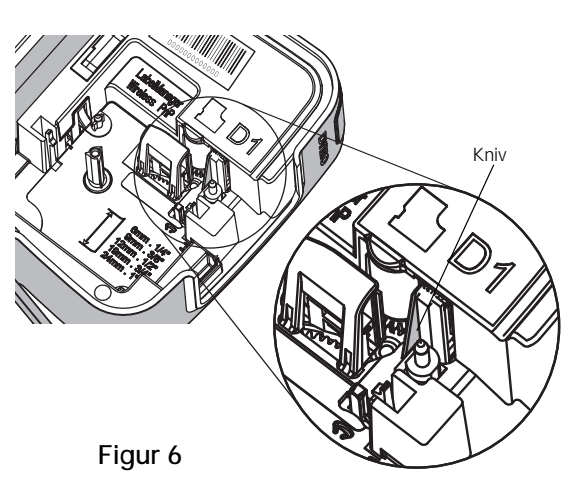

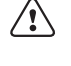

## Felsökning

Läs följande avsnitt om du har problem med din etikettskrivare.

## Allmänt

Pröva följande tänkbara lösningar om du har problem med din etikettskrivare.

| Problem/Felmeddelande                                                      | Lösning                                                                                                    |
|----------------------------------------------------------------------------|----------------------------------------------------------------------------------------------------|
| Dålig utskriftskvalitet                                                    | <ul> <li>Koppla laddningsadaptern till etikettskrivaren för att<br/>ladda batteriet. Se Ladda batteriet.</li> </ul>                                                                                                    |
|                                                                            | Rengör skrivhuvudet. Se Skötsel av etikettskrivaren.                                                                                                    |
|                                                                            | Kontrollera att etikettkassetten är rätt isatt.                                                                                                    |
|                                                                            | Byt ut etikettkassetten.                                                                                                    |
| Kniven fungerar dåligt                                                     | Rengör knivbladet. Se Skötsel av etikettskrivaren.                                                                                                    |
| Etikettskrivarfel, strömlampan<br>blinkar snabbt                           | <ul> <li>Kontrollera att etikettkassetten är rätt isatt, att inga<br/>etiketter har fastnat och att kassetten inte är tom.</li> </ul>                                                                                                    |
|                                                                            | Kontrollera att batteriet är korrekt isatt.                                                                                                    |
|                                                                            | Ladda batteriet igen. Se Ladda batteriet.                                                                                                    |
| Etikettskrivaren startar inte                                              | Kontrollera att batteriet är korrekt isatt.                                                                                                    |
|                                                                            | <ul> <li>Kontrollera att etikettskrivaren är ansluten till en<br/>strömförsörjd USB-port eller ett fungerande vägguttag.</li> </ul>                                                                                                    |
|                                                                            | Ladda batteriet igen. Se Ladda batteriet.                                                                                                    |
| Batterinivån är för låg för<br>utskrift                                    | Ladda batteriet igen och skriv ut etiketten. Se Ladda batteriet.                                                                                                    |
| Batteriet laddas inte                                                      | <ul> <li>Kontrollera att etikettskrivaren är ansluten till en<br/>strömförsörjd USB-port eller ett fungerande vägguttag.<br/>Se Ladda batteriet.</li> </ul>                                                                                                    |
|                                                                            | <ul> <li>Om din etikettskrivare är ansluten till en USB-port på<br/>datorn, ska du kontrollera att datorn är påslagen och<br/>inte i viloläge.</li> </ul>                                                                                                    |
| Batteriets laddningsnivå är låg                                            | Ladda batteriet igen. Se Ladda batteriet.                                                                                                    |
| Två LabelManager Wireless<br>PnP-skrivare visas i<br>programmet DYMO Label | Om du anslöt LabelManager Wireless PnP-skrivaren till<br>datorn med en USB-kabel OCH lade till skrivaren som en<br>trådlös skrivare med hjälp av verktyget Lägg till<br>nätverksskrivare, visas två versioner av den installerade<br>skrivaren: en USB-ansluten skrivare och en trådlös<br>skrivare. Båda skrivarna kan dock inte vara aktiva<br>samtidigt. Kontrollera att du väljer rätt skrivare i<br>programmet DYMO Label innan du skriver ut en etikett. |

Om du fortfarande behöver hjälp kan du gå till DYMO:s webbplats på adressen www.dymo.com.

## Trådlöst

Pröva följande tänkbara lösningar om du har problem när du använder din etikettskrivare som en trådlös nätverksskrivare.

#### Problem/ Felmeddelande

| Allmänna problem<br>med trådlös<br>anslutning                                        | <ul> <li>Kontrollera att datorn har den senaste drivrutinen för<br/>nätverksadaptern. En gammal drivrutin är en vanlig orsak till<br/>problem med trådlös anslutning.</li> </ul>                     |
|--------------------------------------------------------------------------------------|----------------------------------------------------------------------------------------------------|
|                                                                                      | <ul> <li>Kör verktyget för trådlös inställning och konfigurera etikettskrivaren<br/>innan du försöker använda den via en trådlös anslutning.</li> </ul>                                              |
|                                                                                      | <ul> <li>Kontrollera att routern eller åtkomstpunkten är ordentligt ansluten till<br/>ett elektriskt uttag och att alla lamporna är tända.</li> </ul>                                                |
|                                                                                      | <ul> <li>Stäng av etikettskrivaren, tryck på strömknappen för att slå på<br/>etikettskrivaren igen och vänta sedan i flera minuter på att<br/>etikettskrivare ska kopplas till nätverket.</li> </ul> |
|                                                                                      | <ul> <li>Kontrollera att andra trådlösa enheter i nätverket har trådlös<br/>åtkomst. Om inga andra enheter kan ansluta, kan problemet ligga<br/>hos nätverket.</li> </ul>                            |
|                                                                                      | <ul> <li>Undvik att placera etikettskrivaren ovanpå elektrisk utrustning, som<br/>till exempel en dator, skrivare eller router.</li> </ul>                                                           |
|                                                                                      | <ul> <li>Placera etikettskrivaren och routern en meter eller två från<br/>störningskällor, som t.ex. mikrovågsugnar och trådlösa telefoner.</li> </ul>                                               |
|                                                                                      | <ul> <li>Vänta i flera minuter på att etikettskrivaren ska ansluta till det<br/>trådlösa nätverket.</li> </ul>                                                                                       |
|                                                                                      | <ul> <li>Placera den trådlösa routern, datorn och etikettskrivaren i närheten<br/>av varandra när du felsöker problem med trådlös anslutning.</li> </ul>                                             |
| Lampan för<br>trådlös anslutning<br>tänds inte                                       | Kontrollera att etikettskrivaren är påslagen och inte ansluten till en USB-port på datorn. Funktionen för trådlös anslutning stängs av när etikettskrivaren ansluts till en USB-port på datorn.      |
| Verktyget för<br>trådlös inställning<br>accepterar inte<br>säkerhets-<br>uppgifterna | <ul> <li>Kontrollera routerinställningarna för att bekräfta att du har valt rätt<br/>säkerhetstyp för ditt nätverk.</li> </ul>                                                                       |
|                                                                                      | Kontrollera att du använder rätt nyckel eller lösenfras för nätverket.                                                                                                    |
|                                                                                      | <ul> <li>Kör verktyget för trådlös inställning igen och kontrollera att du har<br/>valt rätt nätverk.</li> </ul>                                                                                     |

| Problem/<br>Felmeddelande                                                     | Lösning                                                                                                    |
|-------------------------------------------------------------------------------|----------------------------------------------------------------------------------------------------|
| Verktyget för<br>trådlös inställning<br>hittar inte det<br>trådlösa nätverket | <ul> <li>Kontrollera att routern är inställd för utsändning av namnet på det<br/>trådlösa nätverket. Om du föredrar att den här informationen inte<br/>sänds ut, kan du konfigurera etikettskrivaren med hjälp av metoden<br/>Avancerad.</li> <li>Du kan även ställa in routern för utsändning av informationen<br/>temporärt och sedan stänga av funktionen efter att etikettskrivaren<br/>har konfigurerats för nätverket.</li> </ul> |
|                                                                               | Justera antennen på routern så att den pekar i en annan riktning.                                                                                                    |
|                                                                               | Kontrollera nätverksnamnet på den andra enheten som är ansluten till nätverket.                                                                                                    |
|                                                                               | Se till att etikettskrivaren finns inom den trådlösa routerns område.                                                                                                    |
|                                                                               | Se till att det inte finns några elektromagnetiska störningar i närheten<br>av nätverket. Störningar kan orsakas av Bluetooth-enheter, stora<br>motorer (som används i t.ex. kylskåp), mikrovågsugnar, trådlösa<br>telefoner, betongväggar, metalldörrar och många andra källor.<br>Eliminera risker för störningar genom att placera din dator och<br>etikettskrivare närmare den trådlösa routern eller åtkomstpunkten.               |
| Etikettskrivaren<br>förlorar                                                  | Se till att etikettskrivaren finns inom den trådlösa routerns och<br>datorns räckvidd.                                                                                                    |
| anslutningen till<br>det trådlösa<br>nätverket                                | <ul> <li>Kontrollera att den trådlösa routern fungerar och att nätverket<br/>fungerar som det ska. Kontrollera att andra trådlösa enheter har<br/>åtkomst till nätverket.</li> </ul>                                                                                                    |
|                                                                               | Stäng av strömmen till din router eller åtkomstpunkt och slå sedan<br>på strömmen igen.                                                                                                    |
|                                                                               | Kontrollera att du använder rätt säkerhetsinformation för nätverket.                                                                                                    |
|                                                                               | <ul> <li>Kör verktyget för trådlös inställning igen för att konfigurera din<br/>etikettskrivare på det trådlösa nätverket.</li> </ul>                                                                                                    |
|                                                                               | <ul> <li>Kontrollera att inställningarna för det trådlösa nätverket inte har<br/>ändrats.</li> </ul>                                                                                                    |
|                                                                               | Se till att det inte finns några elektromagnetiska störningar i närheten<br>av nätverket. Störningar kan orsakas av Bluetooth-enheter, stora<br>motorer (som används i t.ex. kylskåp), mikrovågsugnar, trådlösa<br>telefoner, betongväggar, metalldörrar och många andra källor.<br>Eliminera risker för störningar genom att placera din dator och<br>etikettskrivare närmare den trådlösa routern eller åtkomstpunkten.               |
| Det går inte att<br>skriva ut på                                              | Kontrollera att inga etiketter har fastnat i etikettkassetten och att<br>kassetten inte är tom.                                                                                                    |
| etikettskrivaren                                                              | Se till att etikettskrivaren är påslagen och batteriet är laddat.                                                                                                    |
|                                                                               | Om du skriver ut från en bärbar dator ska du kontrollera att<br>funktionen för trådlös anslutning är aktiverad på den datorn.                                                                                                    |
|                                                                               | <ul> <li>Granska de trådlösa inställningarna, så att du är säker på att<br/>etikettskrivaren är korrekt konfigurerad. Se Visa de trådlösa<br/>inställningarna.</li> </ul>                                                                                                    |

Om du fortfarande behöver hjälp kan du gå till DYMO:s webbplats på adressen www.dymo.com.

## Feedback om dokumentationen

Vi arbetar kontinuerligt med att ta fram dokumentation som håller högsta kvalitet för våra produkter. Vi vill gärna ha feedback från dig.

Skicka oss dina kommentarer eller förslag om våra handböcker. Inkludera följande information med din feedback:

- Produktnamn, modellnummer och sidnummer i bruksanvisningen
- Kort beskrivning av anvisningar som är felaktiga eller oklara, områden där mer detaljerad information behövs och så vidare

Vi välkomnar även förslag om ytterligare avsnitt som du tycker ska vara med i dokumentationen.

Skicka e-postmeddelanden till: documentation@dymo.com

Tänk på att denna e-postadress endast är till för feedback om dokumentationen. Om du har en teknisk fråga ska du kontakta kundtjänsten.

## Miljöinformation

Naturresurser har utvunnits och använts i produktionen av den utrustning du har köpt. Den kan innehålla ämnen som är farliga för hälsa och miljö.

För att undvika att sådana ämnen läcker ut och skadar miljön, och för att spara resurser, bör du återvinna produkten på lämpligt sätt när den ska kasseras. Då återvinns eller återanvänds produktmaterialet från din förbrukade utrustning på ett miljövänligt sätt.

Symbolen med en överkorsad soptunna som finns på enheten är en uppmaning att lämna produkten till återvinning.

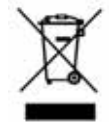

Om du behöver mer information om insamling, återanvändning och återvinning av denna produkt kontaktar du din kommun.

Du kan också kontakta DYMO om du vill ha mer miljöinformation om våra produkter.

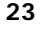

# Försiktighetsåtgärder för det laddningsbara litiumpolymerbatteriet

Felaktig hantering av det laddningsbara litiumpolymerbatteriet kan orsaka läckage, värmeutveckling, rök, explosion eller eldsvåda. Detta kan medföra försämrad effekt eller haveri. Det kan också skada den skyddsenhet som är installerad i batteriet. Det kan i sin tur skada utrustningen eller användarna. Följ noggrant nedanstående anvisningar.

#### När batteriet laddas

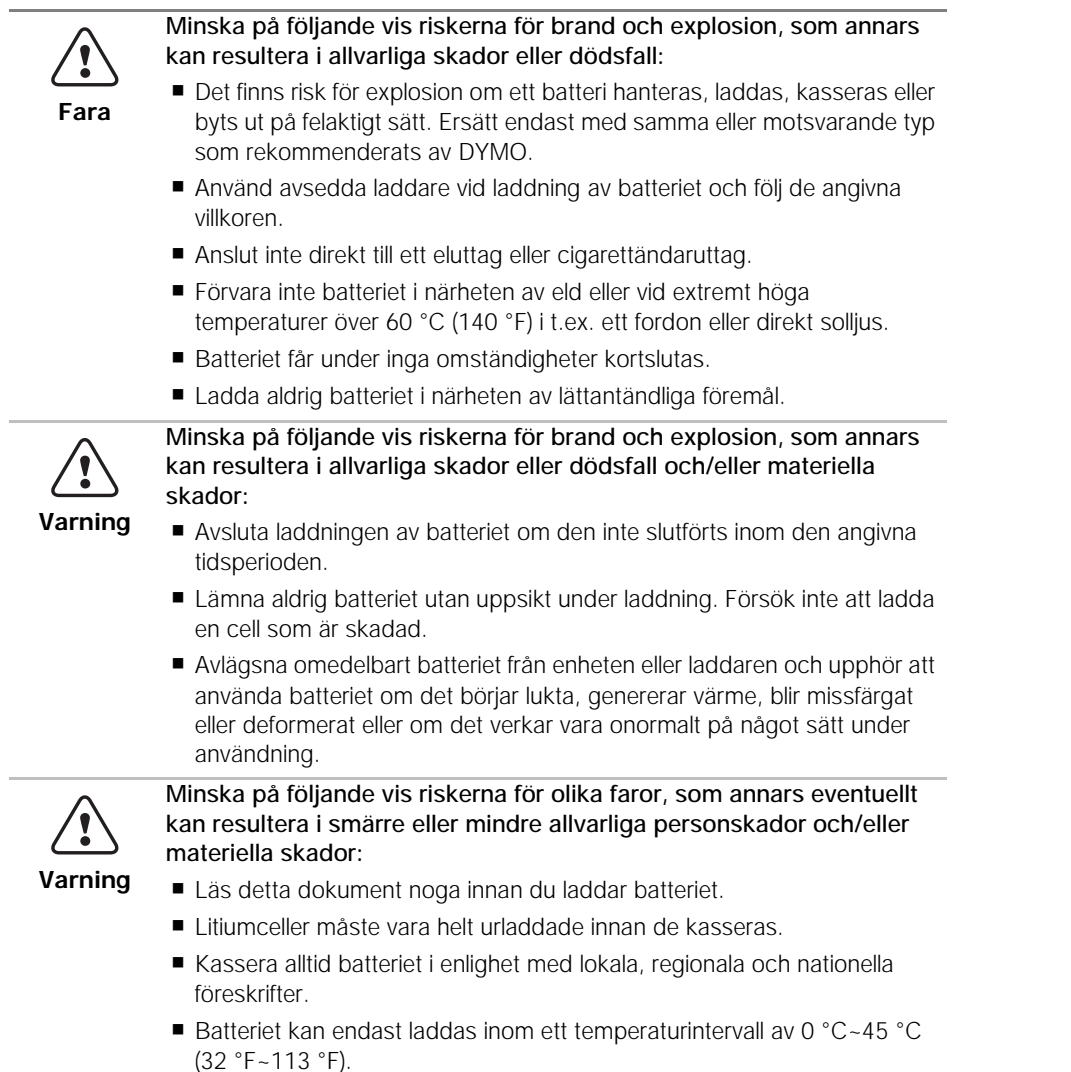

#### När batteriet laddas ur

|         | Minska på följande vis riskerna för brand och explosion, som annars<br>kan resultera i allvarliga skador eller dödsfall och/eller materiella<br>skador:               |
|---------|----------------------------------------------------------------------------------------------------|
| Fara    | Använd bara batteriet i den specificerade utrustningen.                                                                                                    |
|         | <ul> <li>Ladda inte ur batteriet i närheten av eld eller vid extremt höga<br/>temperaturer över 60 °C (140 °F) i t.ex. ett fordon eller direkt solljus.</li> </ul>    |
|         | Minska på följande vis riskerna för olika faror, som annars eventuellt<br>kan resultera i smärre eller mindre allvarliga personskador och/eller<br>materiella skador: |
| Varning | <ul> <li>Batteriet kan endast användas inom ett temperaturintervall av<br/>-20 °C~60 °C (-4 °F~140 °F).</li> </ul>                                                    |

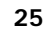